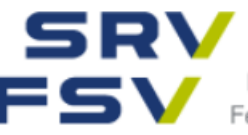

Schweizer Reise-Verband FSV Fédération Suisse du Voyage Federazione Svizzera di Viaggi

## Planificateur de formation time2learn

**Guide pour les formateurs** 

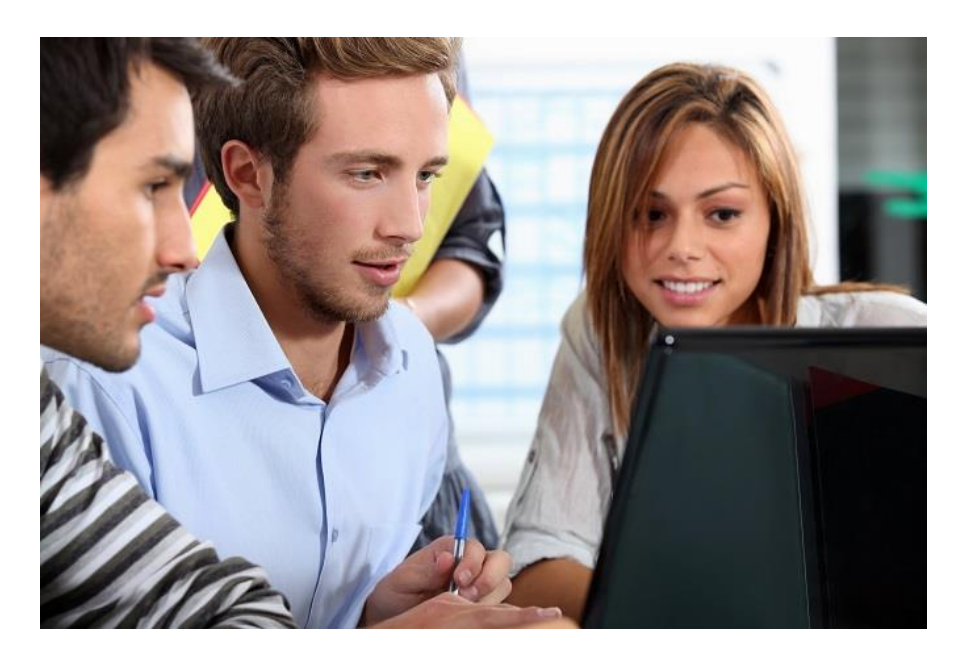

Ce guide s'adresse aux formateurs/trices en charge d'apprenti/es employé/es de commerce CFC et présente les principales fonctions du planificateur de formation time2learn.

Un manuel d'utilisation détaillé expliquant toutes les fonctions de time2learn, un glossaire ainsi que de plus amples informations sont disponibles sur le site web du planificateur de formation <u>www.time2learn.ch</u>.

#### Informations et commande de licences

Fédération Suisse du Voyage Etzelstrasse 42 8038 Zurich Téléphone 044 487 30 50 stutz@srv.ch www.srv.ch

www.time2learn.ch

## Table des matières

| 1.  | Login                                                                                                    | 3  |
|-----|----------------------------------------------------------------------------------------------------|----|
| 2.  | Profil personnel                                                                                               | 4  |
| 3.  | Gestion des succursales                                                                                        | 5  |
| 4.  | Gestion des rôles de formation                                                                                 | 6  |
| 5.  | Gestion des personnes en formation                                                                             | 8  |
| 6.  | Gestion des domaines de travail et attribution des objectifs de formation, travailler avec des documents-types | 9  |
| 7.  | Planification de la formation                                                                                  | 11 |
| 8.  | Surveillance de la progression de l'apprentissage                                                              | 14 |
| 9.  | Définition, gestion et évaluation des STA                                                                      | 19 |
| 10. | Définition, gestion et évaluation des UF                                                                       | 24 |
| 11. | Transmission des notes                                                                                         | 21 |
| 12. | Déconnexion                                                                                                    | 21 |

Les fonctions et les droits dépendent du rôle qui vous est attribué. La hiérarchie est déterminée par le responsable de formation au sein de l'entreprise formatrice. Vous trouverez une description de ces rôles en page 7.

#### Fonctions dans l'ordre chronologique

- 1. Saisir les données permanentes
- Formateurs, succursales, personnes en formation
- 2. Programme de formation
- Gérer les domaines de travail
- Attribuer les objectifs de formation
- Planifier la formation, les domaines de travail prédéfinis sont attribués aux apprenti/es
- 3. Notes d'expérience
- Définir et gérer les STA et les UF (avec document-type fonction)
- Evaluer les STA et les UF
- Transmettre les notes des STA et des UF à la BDEFA2

#### 1. Login

Lancez le navigateur et introduisez l'adresse Internet www.time2learn.ch.

Cliquez sur Login en haut à droite.

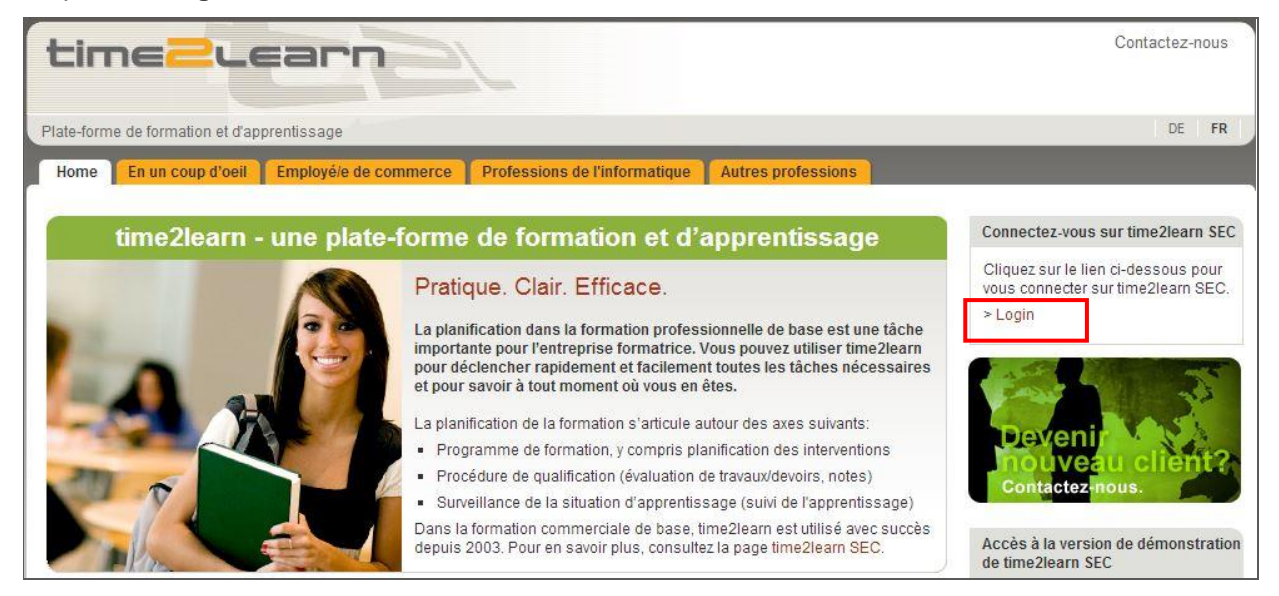

Introduisez votre **nom d'utilisateur** et votre **mot de passe.** Ces données vous seront fournies par le responsable de formation au sein de l'entreprise. Cliquez sur **Login** 

| Home Applic | ation                                                                                                    | A (0                        |
|-------------|----------------------------------------------------------------------------------------------------|-----------------------------|
| Login       | Connexion à time2learn                                                                                                    | Support/Hotline             |
|             | Bienvenue dans le planificateur de formation time2learn. Veuillez introdu<br>personnel ainsi que le mot de passe correspondant. | ire votre nom d'utilisateur |
|             |                                                                                                    | 99999                       |

Remarque: ajoutez la page de connexion aux favoris de votre navigateur.

#### 2. Profil personnel

Données permanentes > Mon cockpit

Pour modifier votre profil, cliquez sur Paramètres près de votre nom.

| SR\<br>FSV | Schweizer Reise-Verband<br>Fédération Suisse du Voyage<br>Federazione Svizzera di Viaggi | 2 learn            |                  |                    | Ff     | R 🔻 🞯   🝻 Nadeshda<br>Britschgi (FAdmin) | ₹    | ₽   |
|------------|------------------------------------------------------------------------------------------|--------------------|------------------|--------------------|--------|------------------------------------------|------|-----|
| соскріт    | DONNÉES PERMANENTES V                                                                    | FORMATION <b>•</b> | QUALI            | IFICATION <b>T</b> | •      | Profil                                   |      | ×   |
|            |                                                                                          |                    |                  |                    | ₽≡     | Profil                                   |      |     |
| 🗄 Coc      | kpit                                                                                     |                    |                  |                    | *      | Paramètres                               | ţ    | :   |
| 2 Me       | sliens                                                                                   | 🕞 Sta              | tut d'app        | prentissage ac     | _      | ſ                                        | 1    |     |
|            |                                                                                          |                    |                  |                    | $\sim$ | Messages                                 | ÷    |     |
| ≁ time2    | learn site web                                                                           | Perso<br>form      | onne en<br>ation | Numéro             | Ģ      | À propos de time2learn                   |      |     |
| ≁ time2    | learn guide d'utilisation                                                                | Aucu               | ne entrée n'a    | été trouvée.       | _      |                                          |      |     |
|            |                                                                                          |                    |                  |                    |        | Vers administration des objectifs évalu  | ateu | ırs |

Vous avez maintenant la possibilité de modifier un certain nombre de données personnelles. Etant donné que le nom d'utilisateur doit être explicite, nous vous recommandons de choisir votre adresse e-mail personnelle comme nom d'utilisateur. Introduisez également votre mot de passe personnel et confirmezle.

| * | Paramètres        |                                                                                                   |
|---|-------------------|---------------------------------------------------------------------------------------------------|
|   | Nom d'utilisateur | srvdemo                                                                                           |
|   | Notification      | Oui Informations offres supplémentaires Oui Avertissements par e-mail en cas de nouveaux messages |
| 0 | Signature e-mail  | Allemand Français Italien Anglais                                                                 |
|   |                   | Modifier le mot de passe Traitement                                                               |

#### 3. Gestion des succursales (rôle A – responsable de formation)

#### Données permanentes > Entreprise

Vous avez la possibilité de saisir ici les succursales qui emploient des personnes en formation. Si vous avez des filiales ou d'autres secteurs d'entreprise, vous pouvez également les saisir en tant que "succursales".

| СОСКРІТ         | DONNÉES PERMANENTES 🔻       | FORMATION <b>V</b> | QUALIFICATION <b>V</b> | COURS 🔻          | DOSSIER DE FORMATION V | 0 🖈 |
|-----------------|-----------------------------|--------------------|------------------------|------------------|------------------------|-----|
|                 | 📥 Entreprise 🔚              | _                  |                        |                  |                        |     |
| fin Entre       | 🔒 Formateurs                | 2                  |                        |                  |                        |     |
| 🚠 Ent           | Personnes en formation      | Reiseb             | üro Sonnenschei        | in (Musterfi     | rma)                   | Ξ   |
| Reisel<br>(Must | 🕏 Licences                  | Nom d'en           | treprise Re            | isebüro Sonnenso | chein (Musterfirma)    |     |
|                 | Gestion médias d'apprentiss | Adresse            | SR                     | V Etzelstrasse   | ofon                   |     |
| •               | Boutique médias d'apprentis | ssage              | 80                     | 38 ZUNCH-WOIIISH | oren                   |     |
|                 | 🖾 Messages                  | ) Nom alter        | natif -                |                  |                        |     |
| •               | Administration cockpit      | Téléphone          |                        |                  |                        |     |
|                 | Zürich                      | Téléfax            | -                      |                  |                        |     |
|                 | Zürich Flughafen            |                    | -                      |                  |                        |     |
|                 | Nouvelle succursale         | Comment            | aire -                 |                  |                        |     |

Saisissez les informations relatives à la succursale et terminez en cliquant sur Sauvegarder.

| Entreprise     Nouvelle succursale        |      |                     |                              |            |             |
|-------------------------------------------|------|---------------------|------------------------------|------------|-------------|
| 🔒 Entreprise                              | 👍 N  | louvelle succursale |                              |            | :           |
| Reisebüro Sonnenschein<br>(Musterfirma) 6 | N    | om d'entreprise *   | Nom d'entreprise             |            |             |
| Bülach                                    |      |                     |                              |            |             |
| Hauptsitz                                 | Ur   | nité supérieure *   | Reisebüro Sonnenschein (Must | erfirma)   | Q           |
| Lausanne                                  | RL   | ie *                | Rue                          |            |             |
| ▶ Luzern                                  | N    | PA/Lieu *           | NPA                          | Lieu       |             |
| Zürich                                    | 6 No | om alternatif       |                              |            |             |
| Zürich Flughafen                          |      |                     |                              |            |             |
|                                           | Té   | léphone             | Téléphone                    |            |             |
|                                           | Té   | léfax               | Téléfax                      |            |             |
|                                           | Pa   | age Web             | Page Web                     |            |             |
|                                           | Co   | ommentaire          | Commentaire                  |            |             |
|                                           |      |                     |                              |            |             |
|                                           |      |                     |                              | Abandonner | Sauvegarder |

## 4. Gestion des rôles de formation (rôle A – responsable de formation)

Données permanentes > Formateurs

Cliquez sur Nouveau rôle de formation.

| СОСКР    | п       | D        | DNNÉES PERMANENTES 🔻                          | FOR    | MATION 🔻     | QUALIFICATION |   | COURS 🔻 | DOSSIER I | DE FORM | ATION <b>V</b>            | 0        |     |
|----------|---------|----------|-----------------------------------------------|--------|--------------|---------------|---|---------|-----------|---------|---------------------------|----------|-----|
|          | _       | #        | Entreprise                                    |        |              |               |   |         |           |         |                           |          |     |
| <b>.</b> | Form    | •        | Formateurs                                    |        |              |               |   |         |           |         |                           |          |     |
|          | For     | 1=       | Personnes en formation                        |        |              |               |   |         |           |         |                           |          | :   |
| (        | Util    | S,       | Licences                                      |        | T Autre      | s filtres 🔻   |   | Q       | Recherche |         |                           |          |     |
|          | Stat    | ÷        | Gestion médias d'apprentiss                   | age    |              |               |   |         |           |         |                           |          |     |
|          | 1 sur   | <b>®</b> | Boutique médias d'apprenti:                   | ssage  |              |               |   |         |           |         |                           | <u></u>  | *   |
|          | Form    |          | Messages                                      |        | 'Succursale  |               |   |         | Rôles     |         | Statut                    |          |     |
| <b>(</b> | Britsci | ngi (F   | Administration cockpit<br>Admin), Nadeshda Re | seburo | Sonnenscheir | (Musterfirma) |   |         | FANP      |         | <ul> <li>Actif</li> </ul> |          |     |
|          |         |          |                                               |        |              |               | A | ctes    |           | ▼       | Nouvel                    | utilisat | eur |

Saisissez les informations relatives à la personne.

| 2 Nouvel utilisateur          | <b>2</b> ≡ | Informations de base        | 2                         |          |
|-------------------------------|------------|-----------------------------|---------------------------|----------|
| Aucune entrée n'a été trouvée |            | Séle                        | ctionner photo Effacer    |          |
|                               | [-]        | Profil d'utilisateur        |                           |          |
|                               |            | Statut profil               | Actif                     | ▼        |
|                               |            | Nom d'utilisateur *         | Nom d'utilisateur         |          |
|                               |            | Mot de passe *              | Mot de passe              | ۲        |
|                               |            | Confirmation mot de passe * | Confirmation mot de passe | ۲        |
|                               |            | E-mail *                    | E-mail                    |          |
|                               | ()         | Données sur la personne     |                           |          |
|                               |            | Titre *                     |                           | ▼        |
|                               |            | Prénom *                    | Prénom                    |          |
|                               |            | Nom *                       | Nom                       |          |
|                               |            | Rue privé                   | Rue privé                 |          |
|                               |            | NPA/Domicile                | NPA                       | Domicile |

Conseil: choisissez votre adresse e-mail comme nom d'utilisateur, mot de passe et e-mail d'entreprise. Vous travaillerez ainsi avec un nom sans équivoque.

Cliquez sur **Envoyer le profil** pour transmettre les données de connexion par mail à la personne concernée. Terminez en cliquant sur **Sauvegarder**.

| Rôles * | Administration entreprise (F)          |
|---------|----------------------------------------|
|         | Responsable formation (A)              |
|         | Mentor de la relève/Formateur (N)      |
|         | Formateur pratique (P)                 |
|         | Formateur théorique (T)                |
|         | Responsable cours interentreprises (U) |

#### **Rôles et fonctions**

#### A Responsable formation (organisation de la formation et données permanentes)

- Saisit les succursales/filiales ainsi que d'autres rôles au sein de l'entreprise
- Saisit les personnes en formation
- Possède la vue d'ensemble des notes et peut ,exporter les notes' (Excel)
- Transmet les notes à la BDEFA2

# N Mentor de la relève/formateur (responsable de la formation, anciennement maître d'apprentissage)

- Gère les domaines de travail et attribue les objectifs évaluateurs
- Etablit la planification de la formation
- Définit les STA et les UF et peut les attribuer à un P (praticien formateur)
- Supervise la situation d'apprentissage des personnes en formation

#### P Praticien formateur (responsable de la formation pratique)

- Suit la situation d'apprentissage des personnes en formation
- Définit les STA et les UF et évalue les personnes en formation
- Peut consulter les STA et UF évaluées des personnes en formation qui lui sont attribuées
- U Responsable cours interentreprises (dispense les CI est nommé par l'administrateur de la branche)
  - Suit la situation d'apprentissage des personnes en formation
  - Evalue la seconde partie des UF

#### T Entraîneur (interne à l'entreprise)

- Suit la situation d'apprentissage des personnes en formation

#### 5. Gestion des personnes en formation

Données permanentes > Personnes en formation

| соскі | PIT   | DC       | DNNÉES PERMANENTES 🔻        | FOR     | MATION 🔻      | QUALIFICATION      | • 0 | ours 🔻        | DOSSIER DE FORM           | ATION <b>T</b> | 0 🖈   |
|-------|-------|----------|-----------------------------|---------|---------------|--------------------|-----|---------------|---------------------------|----------------|-------|
|       |       | #        | Entreprise                  |         |               |                    |     |               |                           |                |       |
| 2=    | Perso | •        | Formateurs                  |         |               |                    |     |               |                           |                |       |
| 28    | Per   | £≡       | Personnes en formation      | F       |               |                    |     |               |                           |                | :     |
|       | Per   | ŧ۶       | Licences                    |         | T Autre       | s filtres 🔻        |     | Q, F          | echerche                  |                |       |
|       | Stat  | ÷        | Gestion médias d'apprentise | age     |               |                    |     |               |                           |                |       |
|       | 2 sur | ŝ        | Boutique médias d'apprenti  | ssage   |               |                    |     |               |                           | é              | *     |
|       | Nom   | <b>×</b> | Messages                    |         | se / succursa | le                 |     |               | Statut                    | Gén.           |       |
| θ     | Must  | ₿        | Administration cockpit      |         | ro Sonnensch  | iein (Musterfirma) |     |               | <ul> <li>Actif</li> </ul> | 2017           |       |
| θ     | Repet | ent, f   | Repetent                    | Reisebü | iro Sonnensch | nein (Musterfirma) |     |               | <ul> <li>Actif</li> </ul> | 2016           |       |
|       |       |          |                             |         |               |                    | 1   | Fraiter perso | nnes en formation         | Nouvelle pers  | sonne |

#### Cliquez sur Nouvelle personne.

Saisissez les informations relatives à la personne.

Conseil: choisissez votre adresse e-mail comme nom d'utilisateur. Vous travaillerez ainsi avec un nom sans équivoque.

Cliquez sur **Enregistrer et envoyer mot de passe** pour transmettre les données de connexion par mail à la personne concernée (si l'adresse est déjà actif).

#### Numéro du contrat d'apprentissage

Dès que vous avez reçu le contrat, vous avez la possibilité de consulter le numéro du contrat d'apprentissage via la fonction **Consultation banque de données BDEFA2**. La couleur passe alors d'orange à vert.

| [-] | Formation                                 |                                                 |    |
|-----|-------------------------------------------|-------------------------------------------------|----|
|     | Profession *                              | Employé/e de commerce E / Agence de voyage      | ▼  |
| 0   | Modèle de formation *                     | Apprentissage                                   | ▼  |
| 0   | Edition *                                 | Тор                                             | ▼  |
| 0   | Catalogue des objectifs de<br>formation * | Objectifs de formation 2017 Agences de voyage   | ▼  |
|     | Région linguistique *                     | Allemand                                        | ▼  |
| •   | N° contrat d'apprentissage                | - Balayer les données de contrat d'apprentissag | ge |

#### 6. Gestion des domaines de travail et attribution des objectifs de formation

#### Formation > Domaines de travail

#### Sélectionnez Nouveau

| COCKPIT DONNÉES PERMANENTES 🔻 |                              |             | FORMATION <b>•</b>          | QUALIFICATION V       | COURS 🔻 | DOSSIER DE FORMATION       | IT (0 🖈   |
|-------------------------------|------------------------------|-------------|-----------------------------|-----------------------|---------|----------------------------|-----------|
|                               |                              |             | Catalogues des<br>formation | s objectifs de        |         |                            |           |
| 8                             | Domaines de travail          |             | O Compétences               | MSP                   |         |                            |           |
| 8                             | Domaines de                  | travail     | 😂 Domaines de t             | ravail 🖑              | travail | Documents-type domaines de | e travail |
|                               | Filtre manuel actif          |             | 🛗 Planification d           | e la formation        | (       | Q Recherche                |           |
|                               | Statut: Actif 🔇              |             | r Objectifs optio           | nnels                 |         |                            |           |
|                               | 4 sur 32 domaines de         | e travail   |                             |                       |         |                            | £ *       |
|                               | Domaine de<br>travail        | Туре        | Entreprise / succ           | ursale                | Respo   | nsable                     | Statut    |
| Ŀ                             | 1. Lehrjahr - 1.<br>Semester | Département | Reisebüro Sonne             | nschein (Musterfirma) | Nades   | hda Britschgi (FAdmin)     | Actif     |
| Ŀ                             | 1. Lehrjahr / 2.<br>Semester | Département | Reisebüro Sonne             | nschein (Musterfirma) | Nades   | hda Britschgi (FAdmin)     | Actif     |
| È                             | 2. Lehrjahr / 1.<br>Semester | Département | Reisebüro Sonne             | nschein (Musterfirma) | Nades   | hda Britschgi (FAdmin)     | Actif     |
| Ŀ                             | 3. Lehrjahr / 1.<br>Semester | Département | Reisebüro Sonne             | nschein (Musterfirma) | Nades   | hda Britschgi (FAdmin)     | Actif     |
|                               |                              |             |                             |                       |         | Traiter domaines de travai | l Nouveau |

Saisissez les informations relatives au domaine de travail. En votre qualité de personne responsable, vous sélectionnez un formateur ou un praticien formateur. Terminez en cliquant sur **Sauvegarder**.

| 😂 Nouveau domaine d 🔻         | 8 | 😂 Nouveau domaine de travail |                                      |  |  |  |  |  |  |
|-------------------------------|---|------------------------------|--------------------------------------|--|--|--|--|--|--|
| Aucune entrée n'a été trouvée |   | Entreprise / succursale *    | Reisebüro Sonnenschein (Musterfirma) |  |  |  |  |  |  |
|                               |   | Type *                       | Département 🔻                        |  |  |  |  |  |  |
|                               |   | Personne responsable *       |                                      |  |  |  |  |  |  |
|                               |   | Remplaçant                   |                                      |  |  |  |  |  |  |
|                               |   | Désignation *                | Désignation                          |  |  |  |  |  |  |
|                               | 0 | Activités (en mots clef)     | Activités (en mots clef)             |  |  |  |  |  |  |
|                               |   |                              |                                      |  |  |  |  |  |  |
|                               |   | Remarques                    | Remarques                            |  |  |  |  |  |  |
|                               |   |                              |                                      |  |  |  |  |  |  |
|                               |   | Statut                       | Actif                                |  |  |  |  |  |  |
|                               |   |                              | Abandonner Sauvegarder               |  |  |  |  |  |  |

| Dès q | ue le | domaine | de trava | il est saisi | , vous devez | ajouter | les ob | jectifs de | formation. |
|-------|-------|---------|----------|--------------|--------------|---------|--------|------------|------------|
|       |       |         |          |              | ,            |         |        |            |            |

| Somaines de travail 2. Lehrjahr / 2. | Semester 💦 Objectifs évaluateurs                   |                 |
|--------------------------------------|----------------------------------------------------|-----------------|
| 😂 2. Lehrjahr / 2. Semester          | Objectifs évaluateurs                              | Ξ               |
| 😂 Détails domaines de travail 🖉      | Catalogue                                          |                 |
| Objectifs évaluateurs                | Objectifs de formation 2017 Agences de voya 🔻      |                 |
| Interventions                        | ▼ Autres filtres ▼                                 | Q Recherche     |
|                                      | 0 sur 0 objectifs évaluateurs/aptitudes partielles | *               |
|                                      | Objectif évaluateur 🔺                              |                 |
|                                      | Aucune entrée n'a été trouvée.                     |                 |
|                                      |                                                    | Effacer Ajouter |

## Choisissez les objectifs/aptitudes pour le domaine de travail. Conseil : Élargissez le nombre par page pour une meilleure aperçu ou utilisez le filtre.

| Ajouter objectifs évaluateurs/aptitudes partielles                                                                    |     |
|----------------------------------------------------------------------------------------------------|-----|
| Catalogue                                                                                                    |     |
|                                                                                                    |     |
| Filtre manuel actif               Autres filtres                Q. Recherche                                          |     |
| Obligatoire/facultatif: Optionnels 😣                                                                                  |     |
| 58 sur 199 objectifs évaluateurs/aptitudes partielles                                                                 | *   |
| Objectif évaluateur 🔺                                                                                                 |     |
| 1.1.1.1 Acheter du matériel et des catalogues                                                                         |     |
| 1.1.1.1 Demander des offres                                                                                           |     |
| 1.1.1.1.2 Commander la marchandise                                                                                    |     |
| 1.1.1.3 Réclamer suite à des livraisons                                                                               |     |
| 1.1.1.2 Stocker/gérer le matériel et les catalogues                                                                   |     |
| 1.1.1.2.1 Gérer les stocks (catalogues des tour-opérateurs, matériel de bureau et le cas éché<br>documents de voyage) | ant |
| <ul> <li>Nombre par page</li> </ul>                                                                                   |     |
| 🗸 🗸 10 par page                                                                                                    |     |
| 50 par page                                                                                                    |     |
| 100 par page راس                                                                                                    |     |
| 10 par page 1 2 3 4 5                                                                                                 | 6   |
| Abandonner Sauvegard                                                                                                  | der |

#### 7. Planification de la formation

Formation > Planification de la formation

Sélectionnez la personne en formation.

| COCK      | COCKPIT DONNÉES PERMANENTES V  |    | ORMATION <b>T</b>          | QUALIFICATION <b>▼</b> | COURS | <ul> <li>DOSSIE</li> </ul> | R DE FORMATION 🔻 | C | ) * |
|-----------|--------------------------------|----|----------------------------|------------------------|-------|----------------------------|------------------|---|-----|
|           | Planification de la formation  | ٣  | Catalogues de<br>formation | s objectifs de         |       |                            |                  |   |     |
|           |                                | Ø  | Compétences                | MSP                    |       |                            |                  |   |     |
| <b>##</b> | Planification de la formatio   |    | Domaines de t              | travail                |       |                            |                  |   | :   |
|           | T Autres filtres               |    | Planification d            | e la formation         |       | <b>Q</b> Recherche         |                  |   |     |
|           | 2 sur 2 personnes en formation | 14 | Objectifs optio            | onnels                 |       |                            |                  | £ | *   |
|           | Nom 🔺                          |    | Entreprise / suc           | ccursale               |       |                            | Gén.             |   |     |
| θ         | Mustris, Jessica               |    | Reisebüro Sonr             | nenschein (Musterfirma | )     |                            | 2017             |   |     |
| θ         | Repetent, Repetent             |    | Reisebüro Sonr             | nenschein (Musterfirma | )     |                            | 2016             |   |     |
|           |                                |    |                            |                        |       |                            |                  |   |     |

## Cliquez sur Nouvelle unité d'enseignement et choisissez comme Type Département.

|   | Planification de la formation Jessica Mustris  |      |                |                  |                       |        |          |                       |                  |         |
|---|------------------------------------------------|------|----------------|------------------|-----------------------|--------|----------|-----------------------|------------------|---------|
|   | Planification de la formation: Jessica Mustris |      |                |                  |                       |        |          |                       |                  | :       |
|   | En cours                                       |      |                | T AL             | utres filtres 🔺       |        | Q Rech   |                       |                  |         |
|   | Unité d'enseignen                              | ment | •              | Type<br>Tous     | : les types           | •      | Re       | sponsable             |                  |         |
|   | Période<br>En cours                            |      | Nouvelle unité | é d'enseignement |                       |        |          |                       |                  |         |
|   |                                                |      | Type *         |                  | Département           |        |          | ▼                     |                  |         |
|   | Unité d'enseignen                              | нен  | iype           | _                | кезропзале            | Aba    | andonner | Sélection<br>Jusqu au | Statut           | Remise  |
| 6 | Infos üK-Leiterinne                            | en   | CI             |                  | Romy Eichenberger-Por | cu 01. | .09.2018 | 01.09.2019            | Invité           |         |
|   |                                                |      |                |                  |                       |        | Effac    | er Nouvell            | e unité d'enseig | gnement |

Sélectionnez l'entreprise/la succursale, le domaine de travail ainsi que la date de début et de fin. Terminez en cliquant sur **Sauvegarder**.

| COC | KPIT DONNÉES PERMANENT                                                                                                    | ES <b>▼</b> FORMATION <b>▼</b> | QUALIFICATION <b>•</b> | COURS V | DOSSIER DE FORMATION 🔻 | 0 🖈      |  |  |  |  |  |
|-----|----------------------------------------------------------------------------------------------------|--------------------------------|------------------------|---------|------------------------|----------|--|--|--|--|--|
|     | Planification de la formation Nouvelle unité d'enseignement                                                                                                    |                                |                        |         |                        |          |  |  |  |  |  |
| =   | Nouvelle unité d'enseignement   Image: State State Stat |                                |                        |         |                        |          |  |  |  |  |  |
|     | Type * Département                                                                                                    |                                |                        |         |                        |          |  |  |  |  |  |
|     | Entreprise/Succursale * Reisebüro Sonnenschein (Musterfirma)                                                                                                    |                                |                        |         |                        |          |  |  |  |  |  |
|     | Domaine de travail *                                                                                                    | 1. Lehrjahr - 1. Semester      |                        |         |                        | ▼        |  |  |  |  |  |
|     | De *                                                                                                    | 01.08.2020                     |                        |         |                        |          |  |  |  |  |  |
|     | Jusqu'au *                                                                                                    | 31.01.2021                     |                        |         |                        |          |  |  |  |  |  |
|     | Remarques                                                                                                    | Remarques                      |                        |         |                        |          |  |  |  |  |  |
|     |                                                                                                    |                                |                        |         | Abandonner             | vegarder |  |  |  |  |  |

Dans le cas où des objectifs de formation optionnels sont attribués au domaine de travail, ces derniers sont automatiquement repris au point "Sélection objectifs de formation optionnels".

### Sélection des objectifs de formation optionnels

#### Formation > Objectifs optionnels

Sélectionnez la personne en formation. Cette fonction permet d'avoir un aperçu des objectifs évaluateurs attribués.

Les 19 objectifs évaluateurs obligatoires et au moins 7 objectifs évaluateurs optionnels doivent être traités sur toute la durée de la formation.

| COCK | (PIT DONNÉES PERMANENTES V                                     | FORMATION <b>V</b>                                               | QUALIFICATION V           | COURS 🔻              | DOSSIER DE FORMATION V              | 0 🖈       |  |  |
|------|----------------------------------------------------------------|------------------------------------------------------------------|---------------------------|----------------------|-------------------------------------|-----------|--|--|
| 1    | Objectifs évaluateurs optionnel Jest                           | <ul> <li>Catalogues de formation</li> <li>Compétences</li> </ul> | s objectifs de<br>MSP     |                      |                                     |           |  |  |
| 7    | Objectifs évaluateurs optio                                    | 😂 Domaines de t                                                  | travail                   |                      |                                     | :         |  |  |
|      | En plus des 19 objectifs évaluateurs oblig<br>l'apprentissage. | 📅 Planification d                                                | e la formation            | ırs optionnels doive | nt être traités et atteints avant l | a fin de  |  |  |
|      | ▼ Autres filtres ▼                                             | Objectifs option                                                 | onnels                    | Q                    | Recherche                           |           |  |  |
|      | Titre: c 😢                                                     |                                                                  |                           |                      |                                     |           |  |  |
|      | 7 de 10 objectifs évaluateurs optionnels                       |                                                                  |                           |                      |                                     |           |  |  |
|      | Objectif évaluateur 🔺                                          |                                                                  |                           |                      |                                     | Remarque  |  |  |
| #    | 1.1.1.1 Acheter du matériel et des catalog                     | ues                                                              |                           |                      |                                     | 0         |  |  |
| F    | 1.1.1.1.2 Commander la marchandise                             |                                                                  |                           |                      |                                     | 0         |  |  |
| F    | 1.1.1.1.3 Réclamer suite à des livraisons                      |                                                                  |                           |                      |                                     | 0         |  |  |
| 7    | 1.1.1.2 Stocker/gérer le matériel et les ca                    | alogues                                                          |                           |                      |                                     | 0         |  |  |
| F    | 1.1.1.2.1 Gérer les stocks (catalogues des                     | tour-opérateurs, mat                                             | ériel de bureau et le cas | échéant document     | s de voyage)                        | 0         |  |  |
| F    | 1.1.1.2.3 Tenir à jour les stocks                              |                                                                  |                           |                      |                                     |           |  |  |
| 1    | 1.1.8.7 Utiliser ses connaissances dans le                     | domaine ferroviaire                                              |                           |                      |                                     |           |  |  |
|      |                                                                |                                                                  |                           | Actes                | •                                   | Attribuer |  |  |

Vous avez la possibilité d'**Attribuer** des objectifs directement. N'oubliez pas de les ajouter dans le domaine de travail.

#### 8. Surveillance de la progression de l'apprentissage

Dossier de formation > Statut d'apprentissage

| COC | (PIT DONNÉES PERMANE         | ENTES <b>V</b> FORMATION <b>V</b> | QUALIFICATION <b>T</b> | COURS | 5 🔻              | DOSSIER DE FOI     | RMATION <b>T</b>            | 0 🖈        |
|-----|------------------------------|-----------------------------------|------------------------|-------|------------------|--------------------|-----------------------------|------------|
| _   |                              |                                   |                        |       | 🕞 Sta            | atut d'apprentissa | e f                         |            |
| G   | Statut d'apprentissage       |                                   |                        |       | 🍃 Cy             | berdossier         |                             |            |
| 5   | Statut d'apprentiss          | age                               |                        |       |                  |                    |                             | :          |
|     | ▼ Autres filtres ▼           |                                   |                        |       | Q, m             | iustri             |                             | 8          |
|     | 1 sur 2 personnes en formati | on                                |                        |       |                  |                    | 4                           | , <b>*</b> |
|     | Nom 🔺                        | Entreprise / succursale           | (                      | Gén.  | Statut<br>d'appr | entissage          | Dernier change<br>de statut | ment       |
| θ   | Mustris, Jessica             | Reisebüro Sonnenschein (Muste     | erfirma) 2             | 2017  | _                | _                  | -                           |            |

#### Sélectionnez la personne en formation.

| СОСКРП | T DONNÉES PERMANENTES V FORMATION V                                                    | QUALIFICATION <b>V</b>       | COURS | ▼ DO             | ssier i | de for                 | MATIO   | N 🔻  | 0     | *   |  |
|--------|----------------------------------------------------------------------------------------|------------------------------|-------|------------------|---------|------------------------|---------|------|-------|-----|--|
| 🅞 st   | Statut d'apprentissage Jessica Mustris                                                 |                              |       |                  |         |                        |         |      |       |     |  |
| B S    | 😼 Statut d'apprentissage: Jessica Mustris                                              |                              |       |                  |         |                        |         |      |       |     |  |
|        | Objectifs évaluateurs durée d'apprentissage C<br>complète                              |                              |       |                  |         | onctions               |         |      |       |     |  |
|        |                                                                                        |                              |       |                  |         | Aperçu du statut (PDF) |         |      |       |     |  |
|        | En cours: 0<br>Ouvert: 151                                                             |                              |       | Rapport OE (PDF) |         |                        |         |      |       |     |  |
|        | <ul> <li>Objectifs évaluateurs optionnels:</li> <li>3 prévu(s) (minimum: 7)</li> </ul> |                              |       | 👌 Cha            | ngeme   | nts sta                | tut (Ex | cel) |       |     |  |
|        | Tous les objectifs évaluateurs                                                         | res 🔻                        |       | 🖶 Imprimer page  |         |                        |         |      |       |     |  |
| 15     | 51 sur 151 objectifs évaluateurs/aptitudes partielles                                  |                              |       | 🛧 Ajo            | uter au | x favor                | is      |      |       |     |  |
| 0      | bjectifs évaluateurs/Aptitudes partielles                                              | Dernier changement<br>statut | de    | Rem.             | S 1     | 52                     | 53      | S 4  | S 5   | S 6 |  |
| ۴ 1.   | 1.1.1 Acheter du matériel et des catalogues                                            | Ouvert                       |       |                  |         |                        |         |      |       |     |  |
| F 1.   | 1.1.1.1 Demander des offres                                                            | Ouvert                       |       |                  |         |                        |         |      | 510   |     |  |
| F 1.   | 1.1.1.2 Commander la marchandise                                                       | Ouvert                       |       |                  |         |                        |         |      | STO O |     |  |

Remarque: la situation d'apprentissage est mise à jour par la personne en formation. En votre qualité de formateur, vous avez la possibilité de consulter la situation d'apprentissage.

Cliquez sur **Rapport OE** pour imprimer un rapport de la situation d'apprentissage.

Avec les filtres vous pouvez choisir p.e. les objectifs d'un seul semestre.

## 9. Définition, gestion et évaluation des STA

#### Qualification > STA

| COC    | (PIT DONNÉES PERMANENTES       | FORMATION V                 | QUALIFICATION <b>V</b>               | COURS 🔻           | DOSSIER    | DE FORMATION <b>•</b> |      | D 🖈  |
|--------|--------------------------------|-----------------------------|--------------------------------------|-------------------|------------|-----------------------|------|------|
|        |                                |                             | 🛍 Rapport du temp                    | os d'essai        |            |                       |      |      |
| 2.8.   | STA                            |                             | 🤽 STA 🔚                              |                   |            |                       |      |      |
| •• STA |                                |                             | o <sup>O</sup> UF                    |                   |            |                       |      | -    |
|        | STA                            |                             |                                      |                   | STA        | Documents-type        | STA  | :    |
|        | ▼ Autres filtres ▼             | Notes école professionnelle |                                      | Recherche         |            |                       |      |      |
|        | 2 sur 2 personnes en formation |                             |                                      |                   |            |                       | £    | *    |
|        | Nom                            | Entreprise / succursale     |                                      |                   | Gén.       | Statut 🔺              |      |      |
|        | Mustris, Jessica               | Reisebüro Sonnenschein      | Reisebüro Sonnenschein (Musterfirma) |                   |            |                       |      |      |
| θ      | Repetent, Repetent             | Reisebüro Sonnenschein      | (Musterfirma)                        |                   | 2016       |                       |      |      |
|        |                                |                             | Planifi                              | cation collective | Créer à pa | artir d'un modèle     | Nouv | veau |

Veillez à choisir une désignation explicite pour la STA. La période d'observation compte 90 jours. Terminez en cliquant sur **Sauvgarder**.

| 30 | Nouvelle STA                  |                              |             |
|----|-------------------------------|------------------------------|-------------|
|    | Personne en formation *       | Mustris, Jessica             | ▼           |
|    | Désignation *                 | STA 4                        |             |
|    | ID de STA (semestre) *        | STA 4                        | ▼           |
|    | Personne responsable *        | Britschgi (FAdmin), Nadeshda | ▼           |
|    | Remplaçant                    |                              | ▼           |
| 0  | Entreprise / succursale       | Entreprise / succursale      |             |
| 0  | Activités (en mots clef)      | Activités (en mots clef)     |             |
|    | Début période d'observation * | 25.09.2019                   |             |
|    | Entretien d'appréciation *    | 15.01.2020                   |             |
|    |                               | Abandonner                   | Sauvegarder |

Maintenant, vous devez choisir quelles compétences vous voulez surveiller/évaluer.

| Compétences professionnelles               |                   |         |             |
|--------------------------------------------|-------------------|---------|-------------|
| Objectifs<br>évaluateurs                   | Statut            | Tax.    | Attri.      |
| Aucune entrée n'a été trouvée.             |                   |         |             |
|                                            |                   |         |             |
| Compétences méthodologique                 |                   |         |             |
| Aucune entrée n'a été trouvée.             |                   |         |             |
|                                            |                   |         |             |
| Compétence(s) sociale(s) et personnelle(s) |                   |         |             |
| Aucune entrée n'a été trouvée.             |                   |         |             |
|                                            |                   |         |             |
|                                            | Clore préparation | Traiter | compétences |

Sélectionnez 3 compétences professionnelles assorties chacune de 3 aptitudes partielles.

Avec les filtres, vous avez la possibilité de sélectionner objectives d'un certain domain de travail.

| 20 | Ajouter compétences                                                                                                    |                                                    |           |             |   |  |  |  |
|----|----------------------------------------------------------------------------------------------------|----------------------------------------------------|-----------|-------------|---|--|--|--|
|    | Compétences professionnelles                                                                                                    |                                                    |           |             |   |  |  |  |
|    | 3 objectifs évaluateurs peuvent être contrôlés dans une STA. Sélectionnez exactement 3 aptitudes partielles par objectif évaluateur.<br>La sélection des objectifs évaluateurs pour la STA se base sur les aptitudes partielles.<br>Remarque: Pour une évaluation dans la STA, vous devez sélectionner 3 aptitudes partielles d'un objectif évaluateur. |                                                    |           |             |   |  |  |  |
|    | Uniquement objectifs de formation attribués au<br>domaine de travail                                                                                                    |                                                    |           |             |   |  |  |  |
|    | Tous                                                                                                    | ▼                                                  |           |             |   |  |  |  |
|    | ▼ Autres filtres ▼                                                                                                    | Q R                                                | echerche  |             |   |  |  |  |
|    | Départements: 3. Lehrjahr / 1. Semester ଃ                                                                                                    |                                                    |           |             |   |  |  |  |
|    | 15 sur 182 objectifs évaluateurs/aptitudes partielles                                                                                                    |                                                    |           |             | * |  |  |  |
|    | Objectif évaluateur 🔺                                                                                                    | Thème                                              | Remarques | Attribution |   |  |  |  |
|    | 1.1.1.1 Demander des offres                                                                                                    | Matériel/marchandises ou prestations de<br>service |           | STA 5       | Ξ |  |  |  |
|    | 1.1.1.1.2 Commander la marchandise                                                                                                    | Matériel/marchandises ou prestations de<br>service |           | STA 5       | Ξ |  |  |  |

Sélectionnez 1 compétence méthodologique. Sélectionnez 2 compétences sociales et personnelles.

Cliquez sur Reprendre.

Sélectionnez 3 critères partiels pour les compétences méthodologique, sociales et personnelles.

| Compétences méthodologique                 |                               |
|--------------------------------------------|-------------------------------|
| 2.2 Approche et action interdisciplinaires | 1                             |
|                                            | E Fonctions                   |
| Compétence(s) sociale(s) et personnelle(s) | Définir critères d'évaluation |
| 3.2 Capacité à communiquer                 | Effacer la compétence         |
| 3.3 Aptitude au travail en équipe          | 1 🗄                           |

#### Important:

## Cliquez sur Clore préparation.

Imprimez le rapport STA et faites-le signer

| COCKPIT DONN            | NÉES PERMANENTES 🔻     | Formation <b>•</b> | QUALIFICATION <b>T</b>  | COUR | 5 V DOSSIER DE FORMATION V | 0 🖈 |
|-------------------------|------------------------|--------------------|-------------------------|------|----------------------------|-----|
| Ĵ <sup>⊕</sup> STA Jess | sica Mustris STA 4     |                    |                         |      |                            |     |
| 🔉 STA 4                 |                        |                    |                         | R    |                            |     |
|                         | Statut d'apprentissage | E Fonct            | ions                    |      |                            |     |
|                         | ✓ Terminé: 0           | L Exporter         | STA avec évaluation     | Ŀ    |                            |     |
|                         | Ouvert: 2              | 💼 Effacer S        | TA                      |      |                            |     |
|                         |                        | 🖾 Informe          | r formateur de pratique |      |                            |     |
| ID de STA               | STA 4                  | 🎝 Enreg. d         | ocument-type            |      |                            |     |
| Formateur pra           | ntique 🙀 Nade          | es Imprime         | r page                  |      |                            |     |
| Remplaçant              |                        | 🛧 Ajouter          | aux favoris             |      |                            |     |

#### **Evaluer les STA**

Vous évaluez les STA au terme de la période d'observation. Remarque: vous avez déjà la possibilité d'octroyer des points au cours de cette phase.

|   | Compétences              | s professionnelles                             |      |                            |              |                    |    |                 |
|---|--------------------------|------------------------------------------------|------|----------------------------|--------------|--------------------|----|-----------------|
|   | Objectifs<br>évaluateurs |                                                | Rem. | Statut                     | Tax.         | Evaluation         |    | ionctions       |
| ٣ | 1.1.1.2                  | Stocker/gérer le matériel<br>et les catalogues |      | <ul> <li>Ouvert</li> </ul> | C5           |                    | =  | ∕ ଅ<br>∕ ଅ      |
| 7 | 1.1.2.2                  | Mener un entretien client                      | :    | Foncti                     | ons          |                    |    | er l'évaluation |
| 7 | 1.1.3.1                  | Exécuter les commandes<br>des clients          | 7    | Cuvrir éva                 | aluation     | Ę.                 |    |                 |
|   |                          |                                                | _    |                            | Effacer tour | tes les évaluation | IS |                 |

Important: le champ ,Remarques, motifs' est à compléter impérativement sous forme de mots-clés. Vous évaluez toutes les aptitudes partielles selon le même système.

Dès que l'évaluation est discutée avec la personne en formation, cliquez sur **Terminer l'évaluation**. Ensuite, la note peut être transmise.

Imprimez le rapport STA évalué, remettez-le pour signature et archivage dans le dossier personnel jusqu'à un an après la fin d'apprentissage.

## 10. Définition, gestion et évaluation des UF

Qualification > UF

| соскрі       | T DONNÉES PERMANENTES V       | FORMATION <b>T</b>    | QUALIFICATION <b>T</b> | COURS 🔻         | DOSSIER DI   | E FORMATION 🔻  | 0 🖈        |
|--------------|-------------------------------|-----------------------|------------------------|-----------------|--------------|----------------|------------|
|              |                               |                       | 🞒 Rapport du temps     | d'essai         |              |                |            |
| <b>°</b> O 0 |                               |                       | 🤽 STA                  |                 |              |                |            |
| ું હ         | JF                            |                       | ° uf                   |                 | U            | F UF modé      | èles       |
|              | ▼ Autres filtres ▼            |                       | Notes école profes     | ssionnelle      | Recherche    |                |            |
| 0            | sur 0 UF                      |                       |                        |                 |              |                | £ \$       |
| D            | ésignation                    | Personne en formation | Responsable            | Statut UF       | Start        | Fin            | Evaluation |
| A            | ucune entrée n'a été trouvée. |                       |                        |                 |              |                |            |
|              |                               |                       | Planifica              | tion collective | Créer à part | ir d'un modèle | Nouveau    |

#### Important:

Désignez le responsable CI afin d'établir le lien nécessaire pour l'évaluation.

| ° | New UF                                                               |                                     |   |
|---|----------------------------------------------------------------------|-------------------------------------|---|
|   | Désignation *                                                        | UF2 - Conseil d'une croisière       |   |
|   | Personne en formation *                                              | Mustris, Jessica                    | ▼ |
|   | ID d'UF *                                                            | UF 2                                | ▼ |
|   | Formateur pratique *                                                 | Britschgi (FAdmin), Nadeshda        | ▼ |
|   | Remplaçant                                                           |                                     | ▼ |
| 0 | Entreprise d'apprentissage                                           | Entreprise d'apprentissage          |   |
| 0 | Évaluation par responsable<br>Cl/tierce personne dans<br>time2learn? | Oui (définir avant l'évaluation UF) |   |
|   |                                                                      | Chezeaux, Stéphanie (Branche)       | • |

Imprimez le rapport UF et faites-le signer.

Clore préparation.

#### Evaluation de la partie A de l'UF par le praticien formateur

Vous évaluez la partie A. Cliquez sur l'évaluation.

| Evaluation                                                               |                 |
|--------------------------------------------------------------------------|-----------------|
| Partie A: évaluation par le formateur pratique                           | Evaluation      |
| 1 Documentation du processus                                             | -/-/-           |
| 2 Fixation et respect des objectifs et des priorités (plan de procédure) | -/-/-           |
| 3 Exactitude du rapport succinct sur le plan technique                   | -/-/-           |
| 4 Rapport d'expérience / étapes partielles critiques                     | -/-/-           |
| Effacer toutes                                                           | les évaluations |

Procédez selon le même système pour tous les critères d'évaluation. Commentaire clair et concis obligatoire sous ,Remarques'.

#### Remarque:

Partie B, évaluation par le responsable CI, lequel a accès à ,ses' apprenti/es dans le système.

Une fois que le responsable CI a terminé l'évaluation au terme du CI, vous en êtes informé par e-mail. Vous pouvez maintenant transmettre la note à la BDEFA2.

An Nadeshda Britschgi

- Cc Nadeshda Britschgi; Nadeshda Britschgi; Nadeshda Britschgi
- (i) Wir haben zusätzliche Zeilenumbrüche aus dieser Nachricht entfernt.

Personne en formation: Mustris Jessica Unité de formation: UF2 - Conseil d'une croisière (UF-2) Responsable CI: Chezeaux Stéphanie

-----

#### Bonjour

L'évaluation de la partie B de l'UF ci-dessus est complète. La note peut être envoyée à la banque de données BDEFA2 par la personne autorisée de l'entreprise formatrice.

Meilleures salutations Responsable CI branche FSAV

#### 11. Transmission des notes

#### Qualification > Envoyer notes

Sélectionnez les notes qui doivent être transmises. Cliquez ensuite sur **Suivant** pour envoyer les notes. **Envoyez les notes de l'UF** en suivant les instructions.

#### 12. Déconnexion

Cliquez haut à droite.

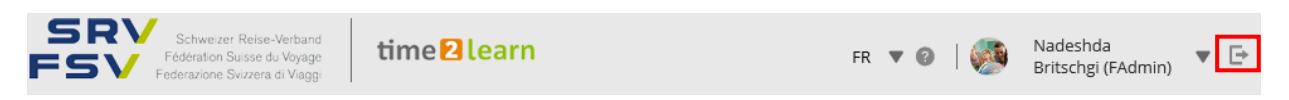